## Exchange Setup auf iOS Gerät

Publiziert <u>f1.it-infrastructure.services@fhnw.ch</u> allgemeine Anleitung Benutzerdokumentation

Verbinden des Email-Accounts auf einem iPhone

<-- zu allen Artikeln rund um E-Mail

erstellt durch das Team Collaboration

Exchange Account einrichten

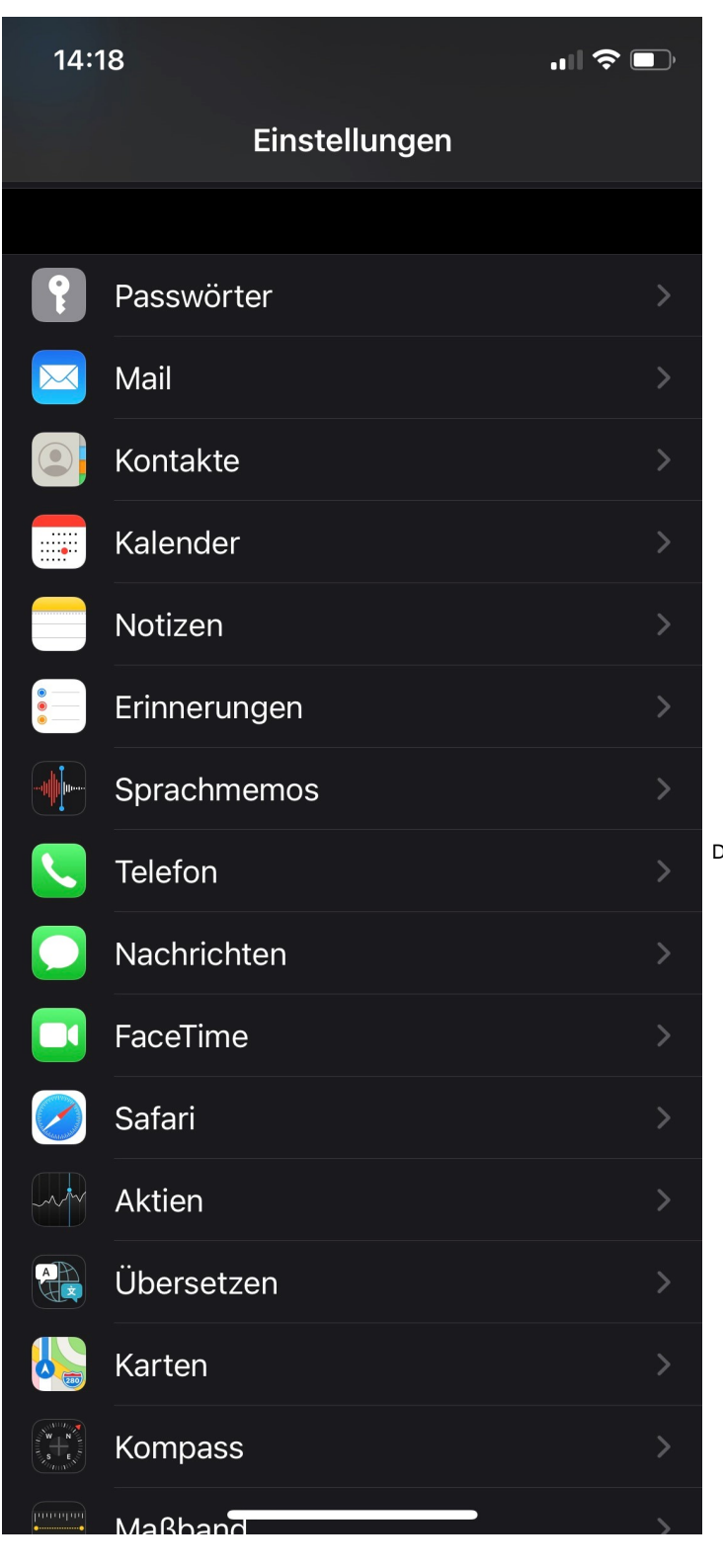

Dazu öffnen Sie auf Ihrem iOS Gerät die Einstellungen und wählen Mail .

| 14:19                                   | ,ıll 🗢 🗩   |                                     |
|-----------------------------------------|------------|-------------------------------------|
| <pre>     Einstellungen     Mail </pre> |            |                                     |
| MAIL ZUGRIFF ERLAUBEN                   |            |                                     |
| Siri & Suchen                           |            |                                     |
| <b>Mitteilungen</b><br>Kennzeichen      |            |                                     |
| w Mobile Daten                          |            |                                     |
| 1                                       |            |                                     |
| Accounts                                | 6 >        |                                     |
| E-MAIL-LISTE                            |            |                                     |
| Vorschau                                | 2 Zeilen > | Navigieren Sie zum Menu "Accounts". |
| An/Kopie anzeigen                       |            |                                     |
| Streichgesten                           |            |                                     |
| NACHRICHTEN                             |            |                                     |
| Löschen bestätigen                      |            |                                     |
| Entfernte Bilder laden                  |            |                                     |
| KONVERSATIONEN                          |            |                                     |
| Nach Konversation                       |            |                                     |

| 14:19                                 |                      |         | D, |
|---------------------------------------|----------------------|---------|----|
| 🗙 Mail                                | Accounts             |         |    |
| ACCOUNTS                              |                      |         |    |
| <b>FHNW</b><br>Mail, Kontakte, Kalend | der, Erinnerungen, I | Notizen |    |
| Kalenderabonner<br>Schweiz            | ments                |         |    |
| Account hinzufüg                      | gen                  |         |    |
|                                       |                      |         |    |
|                                       |                      |         |    |
|                                       |                      |         |    |
|                                       |                      |         |    |
|                                       |                      |         |    |
| Datenabgleich                         |                      | Push    |    |
|                                       |                      |         |    |
|                                       |                      |         |    |
|                                       |                      |         |    |
|                                       |                      |         |    |
|                                       |                      |         |    |

Wählen Sie den Menupunkt Account hinzufügen

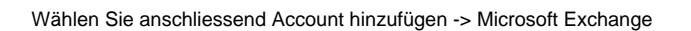

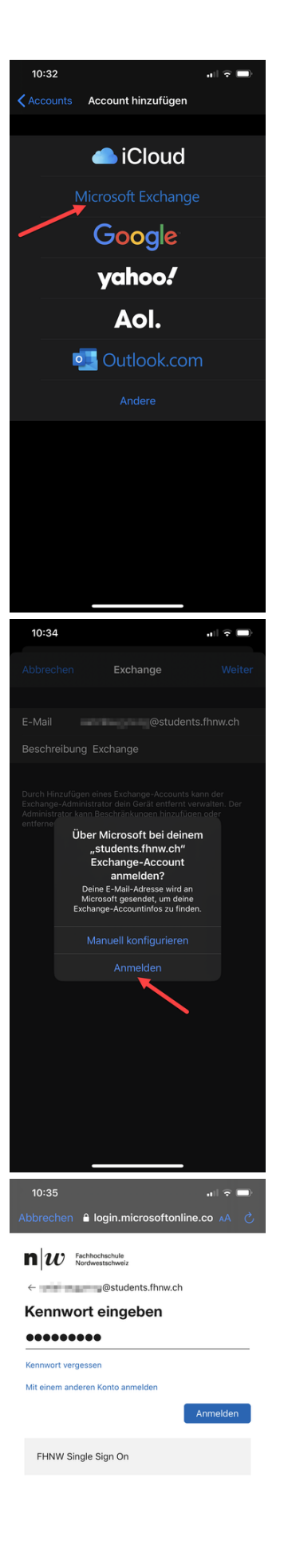

Nutzungsbedingungen Datenschutz & Cookies ...

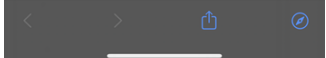

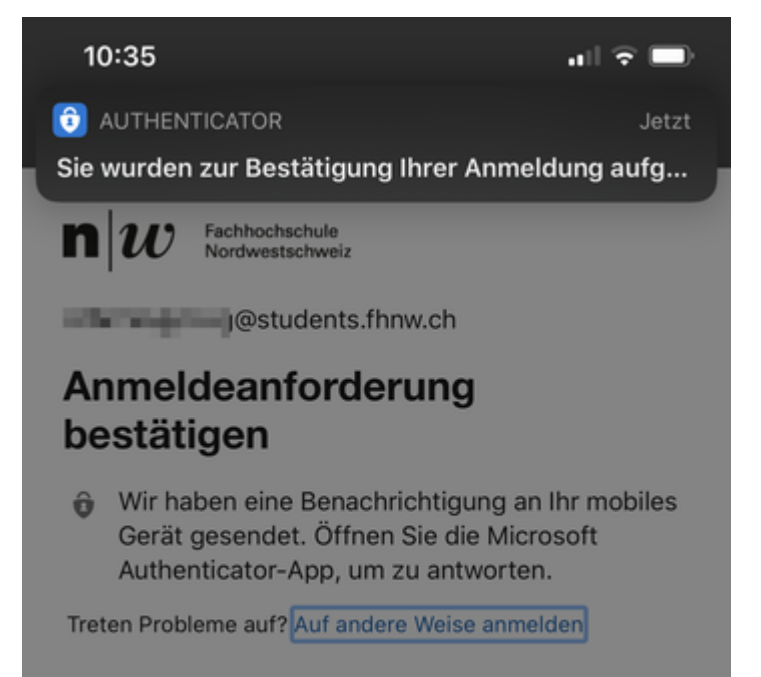

FHNW Single Sign On

Soll dieses Passwort für Apps und Websites gesichert werden?

In den Einstellungen "Passwörter & Accounts" kannst du gesicherte Passwörter anzeigen und entfernen.

## Passwort sichern

## Niemals für diese Website

<u>IN UNAUNTS STOLED IN 19 UNIS CONTRACTOR DE L'ANDERE SUB CONSE</u>

Später

Nach der Passworteingabe muss noch die zweite Authentifizierung durchgeführt werden.

Gehen Sie zurück zu Einstellungen /Mail, Kontakte, Kalender

Aktivieren Sie Datenabgleich

| Kain Natz 🙃                                                | 00:40               | 20.0/                                                                         | Kein Netz 奈                                                                                                    | 11:13        | 74 % 🗾 4 |  |
|------------------------------------------------------------|---------------------|-------------------------------------------------------------------------------|----------------------------------------------------------------------------------------------------|--------------|----------|--|
|                                                            | 09.49               |                                                                               | <b>&lt;</b> Mail                                                                                                    | Datenabgleic | h        |  |
| Curúck Ma                                                  | ul, Kontakte, K     | alender                                                                       |                                                                                                    |              |          |  |
| ACCOUNTS                                                   |                     |                                                                               |                                                                                                    |              |          |  |
| iCloud                                                     |                     | >                                                                             | Push                                                                                                    |              |          |  |
| Erinnerungen, Passbook und 2 weitere                       |                     | Neue Daten werden, wenn möglich, vom<br>Server auf Ihr iPhone weitergeleitet. |                                                                                                    |              |          |  |
| Mail, Kontakte, Kalender und 2 weitere                     |                     |                                                                               | LADEN                                                                                                    |              |          |  |
| Exchange-Mailbox<br>Mail, Kontakte, Kalender, Erinnerungen |                     | Der Zeitplan<br>das sofortig<br>ist oder vor                                  | Der Zeitplan unten wird verwendet, wenn<br>das sofortige Weiterleiten (Push) deaktiviert<br>ist oder von der App nicht unterstützt wird. |              |          |  |
| Mail                                                       |                     | >                                                                             | Häufiges Laden reduziert die Batterielaufzeit.                                                                                           |              |          |  |
| Mail                                                       |                     | >                                                                             | Alle 15 M                                                                                                    | inuten       | ~        |  |
| Account hinzufügen                                         |                     | Alle 30 Minuten                                                               |                                                                                                    |              |          |  |
|                                                            |                     |                                                                               | Stündlich                                                                                                    |              |          |  |
| Datenabglei                                                | ch                  | Push >                                                                        | Manuell                                                                                                    |              |          |  |
|                                                            |                     |                                                                               |                                                                                                    |              |          |  |
|                                                            |                     |                                                                               | Gehen Sie zurück zu Einstellungen /Mail, Kontakte, Kalender                                                                              |              |          |  |
|                                                            |                     |                                                                               | Unter " Signatur " können Sie eine Signatur einfügen.                                                                                    |              |          |  |
|                                                            |                     |                                                                               | Legen Sie Ihr Standard-Account zum Versenden von Mails unter "<br>Standard-Account " fest.                                               |              |          |  |
| > Exchange Account lös                                     | schen auf iOS Gerät |                                                                               |                                                                                                    |              |          |  |

<-- zu allen Artikeln rund um E-Mail

publiziert: 10. Juli 2013 08:56 Service: S0005 - E-Mail inkl. L-Mailer | Exchange und Frontend